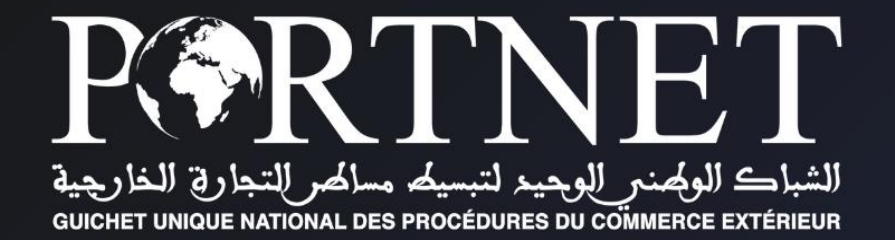

## GUIDE UTILISATEUR La prise de rendez vous pour la récupération de la marchandise

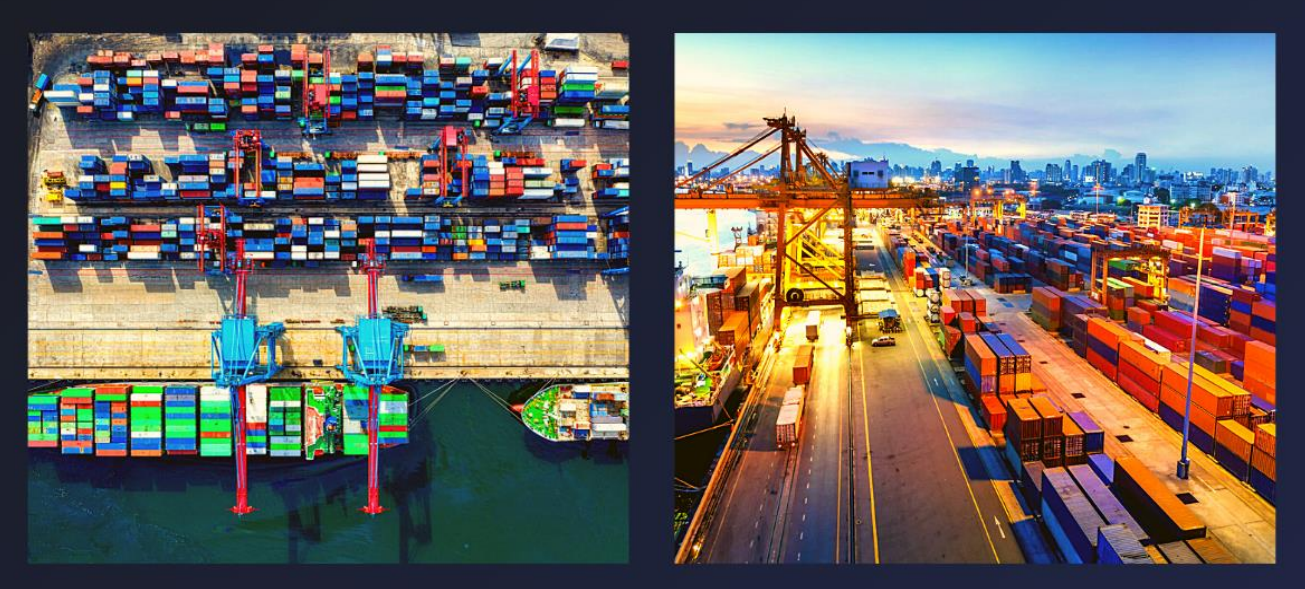

Profil : Déclarant (Importateur – Transitaire- Transporteur)

www.portnet.ma

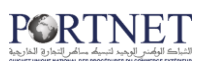

## Table des matières

| Introduction                                                                   | 3  |
|--------------------------------------------------------------------------------|----|
| Prérequis                                                                      | 3  |
| I. Démarrage & Authentification                                                | 3  |
| II. Création d'un rendez-vous pour la récupération des conteneurs à l'import . | 5  |
| I. Création du Rendez-vous par les profils le déclarant ou Transporteur :      | .5 |
| 2. Création du Rendez-vous exceptionnel par le profil (ANP) :                  | I  |
| III. Annulation d'un rendez-vous accepté1                                      | 2  |
| IV. Gérer les prises de rendez-vous1                                           | 3  |
| I. Rechercher un rendez-vousI                                                  | 3  |
| 2. Modifier un rendez-vousI                                                    | 5  |
| 3. Imprimer les informations d'un RDV accepté/accepté automatique              | 6  |
| 4. Demande d'annulation du rendez-vousI                                        | 6  |
| V. Consulter les Rendez-vous1                                                  | 7  |
| I. Consulter le détail et l'historique d'un rendez-vous                        | 8  |
| VI. Assistance et appui aux utilisateurs1                                      | 9  |

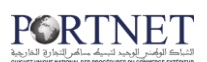

## Introduction

Ce guide s'adresse aux Utilisateurs : Déclarants (Importateurs et Transitaires) qui souhaitent utiliser la plateforme PortNet, pour différentes fonctionnalités :

- Créer une nouvelle prise de rendez-vous pour la récupération de la Marchandise,
- Gérer les prises de rendez-vous,
- Consulter les rendez-vous crées.

## **Prérequis**

Pour pouvoir gérer les fonctionnalités, un ensemble d'éléments est requis, notamment l'accès à la plateforme PortNet. Si vous ne disposez pas d'un accès au Guichet Unique PortNet, nous vous invitons à vous abonner dans les meilleurs délais. Pour ce faire, merci de consulter la procédure à suivre et les documents à fournir disponibles au niveau de notre portail web https://.portnet.ma, menu « Services», rubrique « Abonnement aux services de PORTNET S.A. ».

## I. Démarrage & Authentification

Pour accéder à votre espace personnel sur le Guichet Unique PortNet, il vous suffira de taper l'adresse **www.portnet.ma** sur votre navigateur internet et renseigner sur le formulaire d'authentification :

- Le nom d'utilisateur
- Le mot de passe

Cliquez à présent sur « Se connecter »

| م الرف ر الدين السبة مالي المارية المارية المارية المارية المارية المارية المارية المارية المارية المارية الم | Accueil Qui                             | sommes-nous? | Offres et services | Support | Evénements ( |
|----------------------------------------------------------------------------------------------------|-----------------------------------------|--------------|--------------------|---------|--------------|
| ACCÈS GUICHE                                                                                                  |                                         |              |                    |         |              |
| Utilisateur                                                                                                   | ALL ALL ALL ALL ALL ALL ALL ALL ALL ALL |              |                    | MT.     | -            |
| Mot de passe                                                                                                  | connector                               |              |                    |         |              |
| Mot de passe oublié ?                                                                                         |                                         |              |                    |         |              |
|                                                                                                    | 1                                       |              |                    |         |              |
|                                                                                                    |                                         |              |                    |         |              |

#### PORTNET

NB : En cas de problèmes d'authentification, veuillez soumettre une réclamation via la plateforme de réclamation PORTNET : http://reclamation.portnet.ma.

Une fois connecté, PortNet affichera l'écran principal suivant :

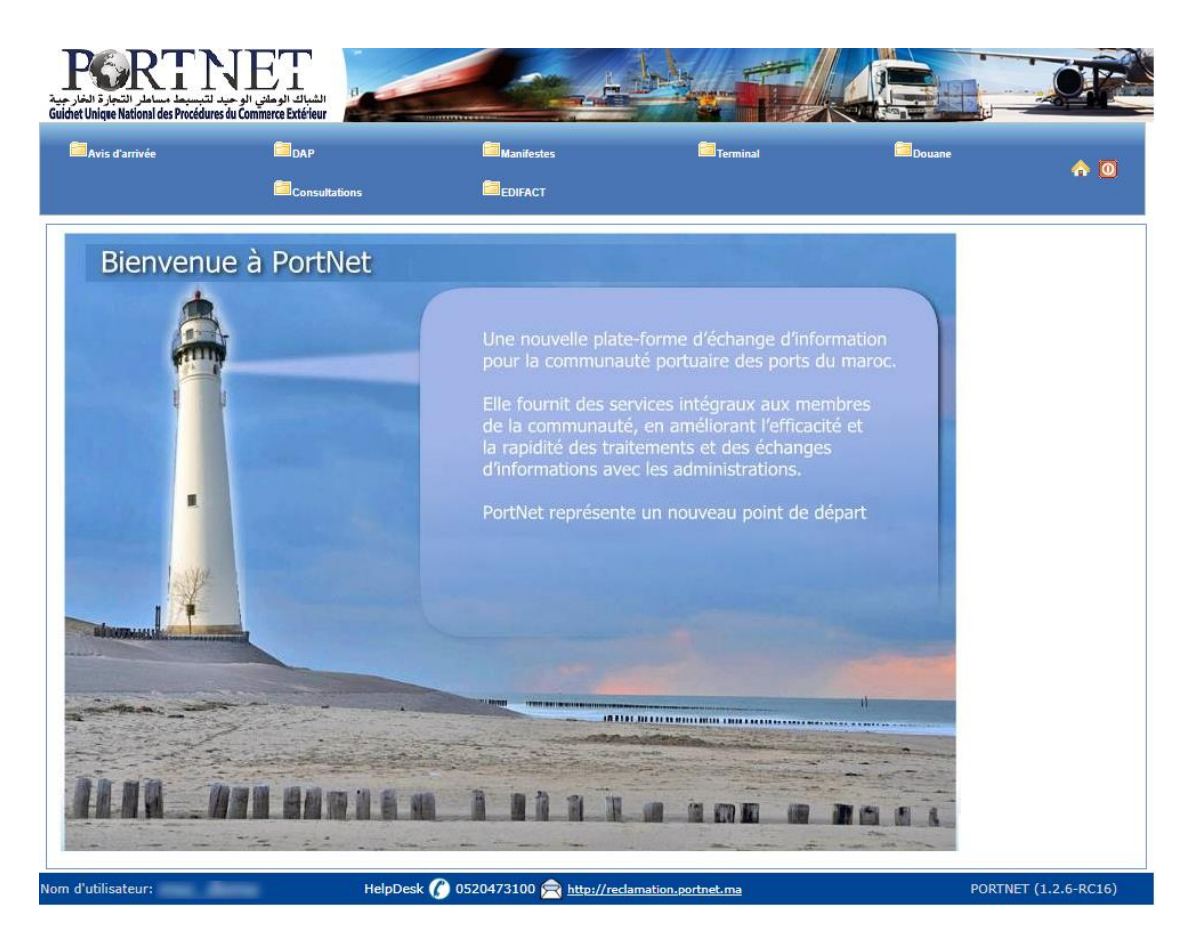

NB : Les mots de passe sont créés par défaut par le système PortNet. Nous vous conseillons vivement de changer votre mot de passe et mettre celui qui vous convient le mieux lors de votre première connexion à PortNet.

Le **nom de l'utilisateur** est affiché **en bas de la page**, **cliquez dessus** pour procéder au changement du mot de passe.

PortNet affichera ensuite la fenêtre de changement de mot de passe :

| Gestion Utilisateur                        |                                     |                        |                      |
|--------------------------------------------|-------------------------------------|------------------------|----------------------|
| Nom Utilisateur<br>Nº carte d'identité 111 | Pays<br>Courrier électronique       | Nom<br>Téléphone       | Nom de famille       |
| Rôle de l'utilisateur: 🕜 Consignataire     |                                     |                        |                      |
| Enterprise                                 | Code EDI                            |                        |                      |
| Transitaire                                | Autorisation ADII                   |                        |                      |
| Mot de passe                               | Nouveau mot de passe                | Confirmer mot de passe |                      |
|                                            |                                     |                        | Modifier Fermer      |
| n d'utilisateur:                           | HelpDesk // 0520473100 🚖 http://rec | lamation.portnet.ma    | PORTNET (1.2.6-RC16) |

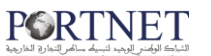

L'utilisateur doit :

- > Saisir son mot de passe actuel dans la zone « Mot de Passe » ;
- Saisir son nouveau mot de passe dans la zone « Nouveau mot de passe » ;
- Saisir le même mot de passe dans la zone « Confirmer mot de passe » ;
- > Et finalement, cliquer sur le bouton « Modifier ».

Votre nouveau mot de passe sera automatiquement sauvegardé.

# II. Création d'un rendez-vous pour la récupération des conteneurs à l'import

#### 1. Création du Rendez-vous par les profils le déclarant ou Transporteur :

Le service de prise de rendez-vous électronique via PortNet permet au déclarant ou au transporteur de proposer un créneau pour la récupération de ses conteneurs auprès de l'opérateur de manutention, en précisant la date et la plage horaire ainsi que les conteneurs à récupérer.

Le rendez-vous est transmis automatiquement à l'opérateur de manutention via PortNet afin de se préparer à l'avance et honorer ce rendez-vous.

Pour programmer un nouveau RDV sur PortNet, Il suffit d'aller sur le menu Importation → Prise de RDV des TCs à l'import → Conteneur→Nouvelle prise de rendez-vous TC:

| Prévision des escales                                                                                                    | Manifestes    |                           | and Impo | ertation Exportation                   |   |            |                                          |
|----------------------------------------------------------------------------------------------------|---------------|---------------------------|----------|----------------------------------------|---|------------|------------------------------------------|
|                                                                                                    |               | -                         | a Titr   | re et documents                        | • | n 🔿 🧿      |                                          |
| Programmation des conteneurs                                                                                                    | Consultations | Paramétrage               | Co       | nsultation des arrivées des conteneurs |   |            |                                          |
|                                                                                                    |               | 4                         | DU       | M                                      |   |            |                                          |
| D'                                                                                                    | - INI- I      |                           | ME       | AD                                     |   |            |                                          |
| Bienvenue a Po                                                                                                    | ortivet       |                           | 👌 Vis    | ite et contrôle                        |   |            |                                          |
| 4                                                                                                    |               |                           | 🔄 Ma     | in Levée                               |   |            |                                          |
|                                                                                                    |               |                           | in So    | rtie Conteneur                         | + |            |                                          |
|                                                                                                    | Une           | nouvelle plate-forme d'éd | Pri      | se de RDV des TCs à l'import           | • | Conteneurs | Nouvelle prise de RDV TC                 |
| and the second second se |               | r la communauté portuair  | 📄 Éq     | uipements télécoms                     | + |            | Gestion des RDVs des TCs à l'import      |
|                                                                                                    |               |                           | DF       | D                                      | + |            | Consultation des RDVs des TCs à l'import |

Un écran sera affiché pour saisir les informations du rendez-vous :

Pour le profil (Déclarant) :

| Nouvelle prise de RDV TC        |          |                     |   |                           |               |
|---------------------------------|----------|---------------------|---|---------------------------|---------------|
| Prise de RDV des TCs à l'import |          |                     |   |                           |               |
| DUM                             | <b>Q</b> | Avis d'arrivée      | ~ | Opérateur de manutention  | ~             |
| Mode transport SÉLECTIONNEF     | × ×      | Transporteurs       | Q | Email Transporteur        |               |
| Sortie directe 🔿 Oui 🔿 N        | lon      | Date de rendez-vous |   | Télephone du transporteur |               |
| Plage horaire                   | ~        |                     |   |                           |               |
|                                 |          |                     |   |                           |               |
|                                 |          |                     |   | Créer                     | Retour Fermer |

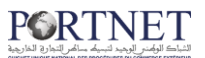

Pour le profil Transporteur :

| Nouvelle prise de RI       | оч тс          |                                   |          |                                                  |                 |
|----------------------------|----------------|-----------------------------------|----------|--------------------------------------------------|-----------------|
| Importateur                |                |                                   |          |                                                  |                 |
|                            |                |                                   | <b>Q</b> |                                                  |                 |
| Prise de RDV des TCs à l'i | import         |                                   |          |                                                  |                 |
| DUM                        |                | Avis d'arrivée                    |          | <ul> <li>Opérateur de<br/>manutention</li> </ul> | ~               |
| Mode transport             | SÉLECTIONNER V | <ul> <li>Transporteurs</li> </ul> | ABC      | Email Transporteur                               | ttff@gmail.com  |
| Sortie directe             | Oui Non        | Date de rendez-vous               |          | Télephone du transporteur                        | 0939839         |
| Plage horaire              | N              | •                                 |          |                                                  |                 |
|                            |                |                                   |          |                                                  |                 |
|                            |                |                                   |          | Crée                                             | r Retour Fermer |

Le déclarant | Transporteur sera amené à saisir les informations suivantes :

Etape 1 : Informations générales sur le RDV :

- Choix de l'importateur [Uniquement pour le profil transporteur] : Ce champ sera affiché pour lui permettre de sélectionner l'importateur parmi une liste de tous les importateurs qui lui ont attribué la procuration (voir guide utilisateur de Gestion des procurations). Pour lequel il se chargera de récupérer ses conteneurs
- DUM : Sélectionnez une DUM à partir de l'icône de recherche

| Recherche Dum |            |                        |                   |                                         |                     | >          |
|---------------|------------|------------------------|-------------------|-----------------------------------------|---------------------|------------|
|               |            |                        |                   |                                         |                     |            |
| Paramètres de | recherche  |                        |                   |                                         |                     |            |
| N             | o d'escale | Num                    | Dum               |                                         | Etat Dum Main Levée | ~          |
|               |            | Effacer Re             | chercher          |                                         |                     |            |
|               |            |                        | Résultats trouvés |                                         |                     |            |
| Nº d'escale   | Num Dum 🖨  | Resultat du Contrôle 🖨 | Transitaire 🛊     | Arrondissement 🖨                        | Date main levée 🝦   | Operations |
|               | ·          |                        | «« « »            | >>>>>>>>>>>>>>>>>>>>>>>>>>>>>>>>>>>>>>> | ·                   |            |

En cliquant sur cet icône, un pop-up sera affiché :

Le déclarant/Transporteur pourra chercher directement par numéro de la DUM dans le champ **« Num Dum »**, comme il pourra cliquer sur le bouton **« Rechercher »** pour sortir toutes les DUMs liées à son profil :

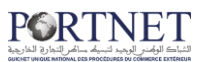

| Nouveau Prise o           | de RDV rec. marc.                                      |                        |                     |                  |                   |            |
|---------------------------|--------------------------------------------------------|------------------------|---------------------|------------------|-------------------|------------|
| e de RDV rec. m           | iarc.                                                  |                        |                     |                  |                   | 1          |
|                           | Recherche Dum                                          |                        |                     |                  |                   |            |
| Mode tra<br>Sortie o      | Paramètres de recherche<br>Num Dum<br>Transitaire TRAN | NSIT JALAL             | Etat Dum Main Levée | <b>•</b>         |                   |            |
|                           |                                                        | Effacer                | Rechercher          |                  |                   |            |
| d'utilisateur: <u>d</u> € |                                                        |                        | Résultats trouv     | /és              |                   |            |
|                           | Num Dum ¢                                              | Resultat du Contrôle ¢ | Transitaire 🛊       | Arrondissement ¢ | Date main levée 💠 | Operations |
|                           | 30902220110004536                                      |                        | TRANSIT JALAL       | CASA/PORT(309)   | 15/12/2011 11:09  | 0          |
|                           | 30901020110117100                                      |                        | TRANSIT JALAL       | CASA/PORT(309)   | 14/12/2011 18:08  |            |
|                           | 30902220110004535                                      |                        | TRANSIT JALAL       | CASA/PORT(309)   | 15/12/2011 11:44  | 0          |
|                           | 30901020110112998                                      |                        | TRANSIT JALAL       | CASA/PORT(309)   | 14/12/2011 14:46  | <b></b>    |
|                           | 30901020110117455                                      |                        | TRANSIT JALAL       | CASA/PORT(309)   | 14/12/2011 14:18  | 0          |
|                           | 30901020110117972                                      |                        | TRANSIT JALAL       | CASA/PORT(309)   | 15/12/2011 15:33  | <b>Ø</b>   |
|                           | 30901020120024804                                      |                        | TRANSIT JALAL       | CASA/PORT(309)   | 21/03/2012 18:41  |            |
|                           | 30901020120025206                                      |                        | TRANSIT JALAL       | CASA/PORT(309)   | 21/03/2012 15:35  | <b>(</b>   |
|                           | 30901020120036516                                      |                        | TRANSIT JALAL       | CASA/PORT(309)   | 20/04/2012 16:26  | 0          |
|                           | 30901020120038413                                      |                        | TRANSIT JALAL       | CASA/PORT(309)   | 26/04/2012 11:00  | <b>(</b>   |
|                           |                                                        | «« « <b>1</b>          | 2 3 4 5 6           | 7 8 9 10 » »     | 23                |            |

Sur Colonne **« Opérations »**, cliquez sur l'icône 🥝 afin de sélectionner la DUM souhaitée.

- Mode de Transport: Sélectionnez le mode de transport depuis la liste déroulante (Routier).
- Sortie directe : Sélectionnez « Oui » ou « Non »
- Avis d'arrivée : Repris automatiquement lors de la sélection de la DUM.
- Opérateur de Manutention : Repris automatiquement lors de la sélection de la DUM.
- Transporteur : Sélectionner la société du transport chargée de l'enlèvement du conteneur parmi la liste des transporteurs, avec la possibilité de saisir manuellement si non trouvée.
- Téléphone du transporteur : Un champ récupéré depuis la société du transporteur sélectionnée, ou à saisir si non trouvée.
- E-mail Transporteur : Un champ récupéré depuis la société du transporteur sélectionnée, ou à saisir si non trouvée.
- Date de rendez-vous : Sélectionnez la date du rendez-vous au niveau du calendrier.
- Plage Horaire : Sélectionnez la plage horaire.

Une fois ces informations seront remplies, il faut cliquer sur le bouton **« Créer »** afin créer la proposition du rendez-vous.

Le bouton « fermer » pour revenir à la page d'accueil.

#### Etape 2 : Informations sur les conteneurs à enlever.

Une fois le rendez-vous est créé, il prend l'état **« Nouveau RDV»**, une nouvelle section sera affichée donnant accès à la rubrique relative aux conteneurs.

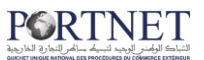

| Crée avec succès                                                                                        |                                                                                                    |                                                                                |                                                                                 |                                                                                                    |                     |
|----------------------------------------------------------------------------------------------------|----------------------------------------------------------------------------------------------------|--------------------------------------------------------------------------------|---------------------------------------------------------------------------------|----------------------------------------------------------------------------------------------------|---------------------|
| Gestion Prise de RD                                                                                     | V rec. marc.                                                                                                    |                                                                                |                                                                                 |                                                                                                    |                     |
| Prise de RDV rec. marc.                                                                                 |                                                                                                    |                                                                                |                                                                                 |                                                                                                    |                     |
| Numéro PRDV<br>DUM<br>Mode transport<br>Sortie directe<br>Plage horaire<br>Nombre de conteneurs autoris | 126<br>(30902220110004536<br>Ferroviaire<br>Oui Non<br>Plage Horaire 1: De 00:00<br>tés pour cette plage horaire: | Etc<br>Avis d'arrivé<br>Transporter<br>Date de rendez-vou<br>3 à 08: ▼<br>50 ② | at Nouveau RDV<br>Nº Avis: 203125/Nº d'escale: 2( ¥<br>rr<br>test<br>22/06/2018 | Opérateur de MAR<br>manutention Email<br>Transporteur email<br>Télephone du<br>transporteur Osess<br>Ajouter conteneurs | SA MAROC/Casablanca |
| Contenaires                                                                                             |                                                                                                    |                                                                                |                                                                                 |                                                                                                    |                     |
| N° BL                                                                                                   | Nº lot                                                                                                    | N° du Conteneur                                                                | Type de contenant                                                               | Tare (Tn)                                                                                                    | Poids (Tn)          |
|                                                                                                    |                                                                                                    |                                                                                | Modifier                                                                        | Annuler Envoyer                                                                                                    | Retour   Fermer     |

Important : Un message affiché en rouge indiquant au déclarant le nombre de conteneurs autorisé à planifier pour le jour et la plage horaire choisis.

En cliquant sur bouton **« Ajouter Conteneurs »**, une liste des conteneurs en relation avec la DUM sélectionnée sera automatiquement affichée :

| 📀 Crée avec succès      |                          |          |                                                               |                |                    |                    |                    |           |                           |                                 |
|-------------------------|--------------------------|----------|---------------------------------------------------------------|----------------|--------------------|--------------------|--------------------|-----------|---------------------------|---------------------------------|
|                         |                          |          |                                                               |                |                    |                    |                    |           |                           |                                 |
| Gestion Prise de RD     | V rec. marc.             |          |                                                               |                |                    |                    |                    |           |                           |                                 |
| Prise de RDV rec. marc. |                          |          |                                                               |                |                    |                    |                    |           |                           |                                 |
| Numéro PRDV             | 126                      |          |                                                               |                | Etat               | Nouveau RDV        |                    |           |                           |                                 |
| DUM                     | 30902220110004536        | (        | Q                                                             | Avis d'a       | nrrivée [          | Nº Avis: 20312     | 5/№ d'escale: 2( 🔻 | Op        | érateur de 🕞              | IARSA MAROC/Casablanca 🔹        |
| Mode transport          | Ferroviaire              |          | •                                                             | Transp         | orteur [           | test               |                    | Email Tra | nsporteur er              | nailtesttransporteur@gmail.c    |
| Sortie directe          | 🔘 Oui 💿 Non              |          | Dat                                                           | e de rende     | z-vous [           | 22/06/2018         |                    | Téle      | ephone du 06              | 6666699                         |
| Plage horaire           | Plage Horaire 1: De 00:0 | 00 à 08  | 3: ¥                                                          |                |                    |                    |                    | tra       | nsporteur —               |                                 |
| Contenaires<br>Nº BL    | N° lot                   | Paramètr | lu contenant: DUM: 309<br>res de recherche<br>Nº du Centeneur | 01020130078027 | Eff                | scer Rechercher    | ) contenant        | Ajout     | er conteneur<br>Tare (Tn) | Supprimer conteneurs Poids (Tn) |
|                         |                          | conteneu | 0                                                             |                |                    |                    |                    |           |                           |                                 |
|                         |                          |          |                                                               | Résultat       | _                  |                    |                    |           |                           |                                 |
|                         |                          | 0        | Nº du Conteneur<br>TCNU8513828                                | N° tracteur    | Poids (Tn)<br>25.3 | Volume (M3)<br>0.0 |                    |           |                           |                                 |
|                         |                          |          | MSCU9127815                                                   |                | 25.3               | 0.0                |                    |           |                           |                                 |
|                         |                          |          | MEDU8814069                                                   |                | 25.3               | 0.0                |                    | //        |                           |                                 |
|                         |                          | 0        | MSCU9833278                                                   |                | 23.966             | 0.0                |                    |           |                           |                                 |
|                         |                          |          | MSCU /621644<br>MSCU8174129                                   |                | 25.3               | 0.0                | Modifier           | Annuler   | Envoyer                   | Retour Fermer                   |
|                         |                          | -        |                                                               |                |                    |                    |                    |           |                           |                                 |
|                         |                          | Ajouter  |                                                               |                |                    |                    |                    |           |                           |                                 |

Le déclarant / Transporteur devra sélectionner le/les conteneurs à programmer dans ce rendez-vous et cliquera sur le bouton « Ajouter ». La sélection des conteneurs sera automatiquement insérée.

| Gestion P                | Prise de RD<br>V rec. marc.                                            | V rec. marc.                                                              |                                                       |                                                                                                    |                                                       |                                                                           |                         |
|--------------------------|------------------------------------------------------------------------|---------------------------------------------------------------------------|-------------------------------------------------------|----------------------------------------------------------------------------------------------------|-------------------------------------------------------|---------------------------------------------------------------------------|-------------------------|
| м                        | Numéro PRDV<br>DUM<br>ode transport<br>Sortie directe<br>Plage horaire | 126<br>3090222011000453<br>Ferroviaire<br>Oui  Non<br>Plage Horaire 1: Di | 6 Q Avis (<br>Tran<br>Date de rend<br>e 00:00 à 08: • | Etat Nouveau RDV<br>I'arrivée Nº Avis: 203125/Nº d'escale: 21<br>sporteur test<br>lez-vous 22/06/2018 | Opéra<br>manul     Email Transp     Téleph     transp | teur de MARSA MAROC/Car<br>ention emailtesttransporter<br>one du 06666699 | ablanca ▼<br>Ir@gmail.c |
| mbre de co               | nteneurs autori                                                        | sés pour cette plage h                                                    | oraire: 50 🕢                                          |                                                                                                    | Ajouter                                               | conteneurs Supprime                                                       | conteneurs              |
| mbre de co<br>Contenants | nteneurs autori<br>s                                                   | sés pour cette plage h<br>Nº lot                                          | oraire: 50 💿<br>Nº du Conteneur                       | Type de contenant                                                                                     | Ajouter o                                             | Conteneurs Supprime                                                       | conteneurs              |
| Contenant                | nteneurs autori<br>s<br>Nº BL<br>02970                                 | sés pour cette plage h                                                    | oraire: 50 🕡<br>Nº du Conteneur<br>WECU2113812        | Type de contenant<br>Conteneur                                                                        | Ajouter of Tare (Tn)                                  | Conteneurs Supprime<br>Poids (Tn)<br>15.8946                              | conteneurs              |

#### Important :

- Le conteneur une fois programmé, il devient grisé.
- Le déclarant / transporteur ne pourra pas programmer la sortie d'un conteneur déjà planifié dans un RDV que si la date de ce dernier est déjà dépassée ou bien le RDV est annulé.

Pour supprimer un conteneur ajouté, il suffit de le sélectionner et cliquer sur le bouton

#### « Supprimer conteneurs »

A ce stade, le déclarant / transporteur aura la possibilité de modifier les informations du rendez-vous en cliquant sur le bouton **« Modifier ».** 

Comme il peut annuler le rendez-vous créé en cliquant sur le bouton **« Annuler »**, ainsi, l'état du RDV prendra **« RDV annulé »**.

| Gestion Prise de RD     | V rec. marc.        |               |                     |                                   |     |                                  |                         |   |
|-------------------------|---------------------|---------------|---------------------|-----------------------------------|-----|----------------------------------|-------------------------|---|
| Prise de RDV rec. marc. |                     |               |                     |                                   |     |                                  |                         |   |
| Numéro PRDV             | 330                 |               | Etat                | RDV anullé                        |     |                                  |                         |   |
| DUM                     | 30902220130003146   | 0             | Avis d'arrivée      | Nº Avis: 217642/Nº d'escale: 2( 🔻 |     | Opérateur de<br>manutention SOM/ | APORT/Casablanca        | • |
| Mode transport          | Routier             | •             | Transporteur        | test                              | Ema | il Transporteur emailt           | esttransporteur@gmail.c |   |
| Sortie directe          | 🔵 Oui 💿 Non         |               | Date de rendez-vous | 19/07/2019                        |     | Télephone du<br>transporteur     | 699                     |   |
| Plage horaire           | Plage Horaire 1: De | 00:00 à 02: 🔻 |                     |                                   |     |                                  |                         |   |
| conteneurs              |                     |               |                     |                                   |     |                                  |                         |   |
| N° BL                   | N° lot              | 1             | Nº du Conteneur     | Type de contenant                 |     | Tare (Tn)                        | Poids (Tn)              |   |
| HA4180                  |                     |               | OPDU4304749         | Conteneur                         |     | 4.35                             | 0.0                     |   |
|                         |                     |               |                     |                                   |     |                                  |                         |   |
|                         |                     |               |                     |                                   |     |                                  |                         |   |
|                         |                     |               |                     |                                   |     |                                  |                         |   |
|                         |                     |               |                     |                                   |     | 11                               |                         |   |
|                         |                     |               |                     |                                   |     |                                  |                         |   |
|                         |                     |               |                     |                                   |     |                                  | Retour Fermer           |   |

#### Etape 3 : Envoi de la proposition du rendez-vous :

Une fois toutes les informations seront bien renseignées, il procédera finalement à l'envoi de la proposition du rendez-vous en cliquant sur le bouton « Envoyer ». Un message popup sera affiché pour confirmer l'envoi de votre proposition de RDV à l'opérateur de manutention

| <b>CORTNET</b>                                    |  |
|---------------------------------------------------|--|
| الشباك الولمنع الوحيد لتبسيله سالهم التجارة الخار |  |

| test.portnet.ma says                                |    |        |  |  |  |  |
|-----------------------------------------------------|----|--------|--|--|--|--|
| Êtes-vous sûr de vouloir envoyer cet Prise de RDV ? |    |        |  |  |  |  |
|                                                     | ОК | Cancel |  |  |  |  |

Le système répondra automatiquement et instantanément à la proposition du rendezvous. Deux cas peuvent se présenter :

Si le nombre de conteneurs programmés respecte la capacité autorisée dans la date et la plage horaire choisies : Le rendez-vous sera automatiquement accepté

| Gestion Pri    | ise de RDV    | rec. marc.            |               |                     |                                   |                                      |                        |
|----------------|---------------|-----------------------|---------------|---------------------|-----------------------------------|--------------------------------------|------------------------|
| Prise de RDV r | rec. marc.    |                       |               |                     |                                   |                                      |                        |
| Nu             | méro PRDV 3   | 30                    |               | Etat                | Accepté Automatique               |                                      |                        |
|                | DUM 3         | 0902220130003146      | <b>Q</b>      | Avis d'arrivée      | Nº Avis: 217642/Nº d'escale: 2( ▼ | Opérateur de SOMAI                   | PORT/Casablanca        |
| Mod            | e transport   | Routier               | ۲             | Transporteur        | test En                           | nail Transporteur emailte            | sttransporteur@gmail.c |
| So             | rtie directe  | 🔵 Oui 💿 Non           |               | Date de rendez-vous | 19/07/2019                        | Télephone du 1066666<br>transporteur | 99                     |
| Pla            | age horaire 📘 | Plage Horaire 1: De ( | 00:00 à 02: 🔻 | ]                   |                                   |                                      |                        |
| conteneurs     |               |                       |               |                     |                                   |                                      |                        |
|                | N° BL         | N° lot                | M             | l⁰ du Conteneur     | Type de contenant                 | Tare (Tn)                            | Poids (Tn)             |
|                | HA4180        |                       |               | OPDU4304749         | Conteneur                         | 4.35                                 | 0.0                    |
|                |               |                       |               |                     |                                   |                                      |                        |
|                |               |                       |               |                     |                                   |                                      |                        |
|                |               |                       |               |                     |                                   |                                      |                        |
|                |               |                       |               |                     |                                   | 11                                   |                        |
|                |               |                       |               |                     | Imprimer                          | Demande Annulation                   | Retour Fermer          |

L'état de la prise de RDV passe de « Nouveau RDV » à « Accepté automatique ».

|           |                        |            |                            |               | Résultats ( 10 | )              |                             |                 |                              |            |
|-----------|------------------------|------------|----------------------------|---------------|----------------|----------------|-----------------------------|-----------------|------------------------------|------------|
| N° PRDV ≑ | Etat 🜩                 | Port ¢     | Opérateur de manutention ¢ | Importateur 🜩 | Transitaire 🖨  | Transporteur 💠 | Date de<br>rendez-vous<br>¢ | Plage horaire 💠 | Nombre de<br>conteneurs<br>¢ | Operations |
| 327       | Accepté<br>Automatique | Casablanca | SOMAPORT                   |               | Transitaire    | test           | 26/07/2019                  | 00:00 - 02:00   | 1                            |            |

 Si le nombre des conteneurs programmés dépasse le seuil autorisé, un message d'alerte s'affiche en haut de l'écran pour informer le déclarant de respecter le seuil autorisé. Voir capture ci-après :

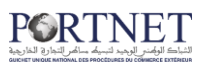

| Gestion    | Vous avez dépassé la limite permise d'équipements par Shift de l'opérateur sélectionné: 1 Gestion Prise de RDV rec. marc.                                                                                                    |        |  |                 |                   |           |            |
|------------|----------------------------------------------------------------------------------------------------|--------|--|-----------------|-------------------|-----------|------------|
| Prise de R | DV rec. marc.                                                                                                    |        |  |                 |                   |           |            |
| Nombre de  | Image: Sortie directe   Oui   Numbre de conteneurs autorisés pour cette plage horaire: 1     Image: Sortie directe     Image: Sortie directe |        |  |                 |                   |           |            |
| contenair  | N° BL                                                                                                    | Nº lot |  | Nº du Conteneur | Type de contenant | Tare (Tn) | Poids (Tn) |
|            | 555356958                                                                                                    |        |  | MSKU0900435     | Conteneur         | 3.83      | 26.102     |
|            | 555356958                                                                                                    |        |  | MSKU0755255     | Conteneur         | 3.88      | 26.102     |

#### <u>Note :</u>

- A la création d'une proposition de rendez-vous, elle prend l'état « Nouveau RDV ».
- Toute modification apportée au rendez-vous avant l'envoi de la proposition est enregistrée.
- A la création du rendez-vous et avant l'envoi de la proposition, le déclarant aura la possibilité d'annuler ce rendez-vous, son état passe en « RDV annulé ».
- Après envoi de la proposition, le système répond automatiquement à la demande du rendez-vous, si le seuil autorisé est respecté, le RDV passe à l'état « Accepté automatique », sinon un message alerte sera affiché indiquera le dépassement de la capacité autorisée.

#### 2. Création du Rendez-vous exceptionnel par le profil (ANP) :

Le profil de l'Agence Nationale des Ports prendra en charge la programmation des rendez-vous pour les transporteurs qui n'ont pas de RDV, au niveau de la porte 6.

Pour ce faire il devra suivre les même étapes décrites auparavant pour la création d'un RDV, en précisant le motif ainsi qu'un commentaire relatif à la programmation du RDV

| Crée avec succès           |                                   |                     |                 |                  |                              |                           |              |
|----------------------------|-----------------------------------|---------------------|-----------------|------------------|------------------------------|---------------------------|--------------|
| Gestion des RDVs de        | es TCs à l'import                 |                     |                 |                  |                              |                           |              |
| ise de RDV des TCs à l'    | import                            |                     |                 |                  |                              |                           |              |
| Numéro PRDV                | 876                               | Etat                | Nouveau RDV     |                  |                              |                           |              |
| DUM                        | 30901020130079495                 | Avis d'arrivée      | Nº Avis: 217018 | /№ d'escale: 2 🗸 | Opérateur de<br>manutention  | MARSA MAROC/Casablanca    | $\checkmark$ |
| Mode transport             | Ferroviaire V                     | Transporteurs       | TR7             | <b>Q</b>         | Email Transporteur           | ttr7@g.com                |              |
| Sortie directe             | 🔘 Oui 🔵 Non                       | Date de rendez-vous | 06/05/2021      | <b></b>          | Télephone du<br>transporteur | 9878978                   |              |
| Plage horaire              | Plage Horaire 4: De 13:00 à 15: 🗸 |                     |                 |                  |                              |                           |              |
| ombre de conteneurs autori | sés pour cette plage horaire: 2 🧔 |                     |                 |                  |                              |                           |              |
| otif de programmation      | i du RDV                          |                     |                 |                  |                              |                           |              |
|                            |                                   |                     |                 |                  |                              |                           |              |
| Moti                       | f SÉLECTIONNER V                  | Commentaire         |                 |                  |                              |                           |              |
|                            |                                   |                     |                 |                  |                              |                           |              |
|                            |                                   |                     |                 |                  |                              |                           |              |
|                            |                                   |                     |                 |                  | Ajouter conten               | eurs Supprimer conteneurs |              |
| ntonourc                   |                                   |                     |                 |                  |                              |                           |              |
| Nº BL Nº Io                | N° du Conteneur                   | Type de con         | tenant          | Tare (Tn)        | Poids (Tn)                   | Matricule camion          |              |
|                            |                                   |                     |                 | Modifier         | Annuler Envoyer              | Retour Fermer             |              |

## III. Annulation d'un rendez-vous accepté

PORTNET

Le déclarant / Transporteur aura la possibilité d'annuler le rendez-vous-même après son acceptation.

Pour se faire, il doit cliquer le bouton **« Demander Annulation »**, un message pop-up sera affiché pour confirmer cette action :

| and the second second se |                                                                                      |                 |                       |                           |                                   |                      |                             |
|----------------------------------------------------------------------------------------------------|--------------------------------------------------------------------------------------|-----------------|-----------------------|---------------------------|-----------------------------------|----------------------|-----------------------------|
|                                                                                                    |                                                                                      |                 |                       |                           |                                   |                      |                             |
| Numéro PRDV                                                                                                    | 325                                                                                  |                 | Etat Accepté Aut      | matique                   |                                   | Opérateur de         |                             |
| DUM                                                                                                    | 3090102013007802                                                                     | .7 Q Avis       | d'arrivée Nº Avis: 21 | 7018/Nº d'escale:         | 2( 🔻                              | manutention          | A MAROC/Casablanca 🔻        |
| Mode transport                                                                                                    | Routier                                                                              | ▼ Tran          | isporteur test        |                           | Email                             | Transporteur         |                             |
| Sortie directe                                                                                                    | 🔵 Oui 💿 Non                                                                          | Date de ren     | dez-vous 17/07/2019   |                           |                                   | Plage horaire Plage  | Horaire 4: De 13:00 à 15: 🔻 |
| onteneurs                                                                                                    |                                                                                      |                 |                       |                           |                                   |                      |                             |
| N° BL                                                                                                    | Nº lot                                                                               | N° du Conteneur | Type de con           | tenant                    | Tare (Tn)                         | Poids (Tn)           | télécharger                 |
| MSCUQ2079237                                                                                                    |                                                                                      | MEDU8814069     | Conten                | eur                       | 3.94                              | 25.3                 | +                           |
|                                                                                                    |                                                                                      |                 | <b>↓</b>              | Imprim                    | er Demar                          | de Annulation        | Retour   Fermer             |
|                                                                                                    |                                                                                      |                 |                       |                           |                                   |                      |                             |
| CORTIN                                                                                                    | الشباك الوهاني الو<br>Commerce Extérieur                                             |                 |                       | test.portn<br>Êtes-vous s | et.ma indique<br>ûr de vouloir an | nuler cet Prise de F | RDV ?                       |
| V 5 Japania Japania<br>Japania Japania<br>Interestina des Procédures du<br>Prévision Escales                                                                                                    | الشباك الوماني الو<br>Commerce Extérieur                                             | artation        | h Br                  | test.portn<br>Êtes-vous s | et.ma indique<br>ûr de vouloir an | nuler cet Prise de P | RDV ?<br>OK Annule          |
| Si Fighting Jacket Regional Age<br>Inlique National des Procédures du<br>Prévision Escales<br>Stion Prise de RDV r                                                                                                    | الشباك الوماني الو<br>Commerce Extérieur<br>Commerce Extérieur<br>Commerce Extérieur | ortation        | n Ep                  | test.portn<br>Êtes-vous s | et.ma indique<br>ûr de vouloir an | nuler cet Prise de F | OK Annuk                    |

A la confirmation, l'état du rendez-vous deviendra « En attente d'annulation » :

| Se de las vilee. marc. |                   |                        |                                   |                       |                           |
|------------------------|-------------------|------------------------|-----------------------------------|-----------------------|---------------------------|
| Numéro PRDV            | 325               | Etat R                 | DV en attente d'anullation        |                       |                           |
| DUM                    | 30901020130078027 | 📃 🔍 🛛 Avis d'arrivée 📗 | Nº Avis: 217018/Nº d'escale: 2( 🔻 | Opérateur de MARSA    | A MAROC/Casablanca        |
| Mode transport         | Routier           | Transporteur t         | est                               | Email Transporteur    |                           |
| Sortie directe         | 🔵 Oui 💿 Non       | Date de rendez-vous    | 7/07/2019                         | Plage horaire Plage H | Horaire 4: De 13:00 à 15: |
| teneurs                |                   |                        |                                   |                       |                           |
| N° BL                  | Nº lot            | Nº du Conteneur        | Type de contenant                 | Tare (Tn)             | Poids (Tn)                |
| MSCUQ2079237           |                   | MEDU8814069            | Conteneur                         | 3.94                  | 25.3                      |
|                        |                   |                        |                                   |                       |                           |
|                        |                   |                        |                                   |                       |                           |
|                        |                   |                        |                                   |                       |                           |
|                        |                   |                        |                                   |                       |                           |

Un avis d'annulation est envoyé à l'opérateur de manutention pour acceptation ou rejet.

 Si L'opérateur de manutention accepte la demande d'annulation le rendez-vous passe à l'état « RDV à reporter », et le déclarant / Transporteur sera notifié de cette réponse.

Par la suite, le déclarant / Transporteur aura la possibilité de modifier uniquement la date ou la plage horaire du rendez-vous et renvoyer la proposition à nouveau, soit d'abasndonner ce rendez-vous.

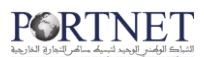

• Si l'opérateur rejette la demande d'annulation, le rendez-vous gardera l'état « Accepté automatique »

## IV. Gérer les prises de rendez-vous

On entend dire par **« Gestion des prises de rendez-vous »** l'ensemble des fonctionnalités possibles à effectuer par les déclarants ou les transporteurs concernant les rendez-vous créés. Ces fonctionnalités sont :

- Effectuer la recherche sur une liste des rendez-vous
- Modifier les informations d'un rendez-vous
- Annuler un rendez-vous

Ces fonctionnalités sont détaillées dans ce qui suit.

Le menu de « Gestion Prise des TCs à l'import » est accessible comme illustré dans l'écran ci-après :

|   | Importation  | Exportation                     |   |            | _ |   |                                          |
|---|--------------|---------------------------------|---|------------|---|---|------------------------------------------|
| 6 | Titre et do  | cuments                         | ► | ☆ ○        |   |   |                                          |
|   | Consultat    | ion des arrivées des conteneurs |   |            |   |   |                                          |
|   | a Bon à déli | vrer Maritime                   | ► |            |   |   |                                          |
|   | 📄 Main Levé  | e                               |   |            |   |   |                                          |
|   | 📄 Prise de R | DV des TCs à l'import           | • | Conteneurs | ► | ÷ | Nouvelle prise de RDV TC                 |
|   |              |                                 |   |            |   | 2 | Gestion des RDVs des TCs à l'import      |
| - |              |                                 |   |            |   |   | Consultation des RDVs des TCs à l'import |

#### 1. Rechercher un rendez-vous

En accédant à la **« Gestion des RDV »**, PORTNET affiche par défaut les 10 derniers rendez-vous pour la récupération de la marchandise.

Pour afficher l'ensemble des rendez-vous, il suffit de cliquer sur le bouton **« Rechercher »** 

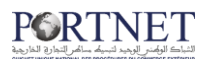

| Gestion Pr     | ise de RDV r           | ec. marc.  |                             |                 |                  |                |                             |                  |                              |       |         |
|----------------|------------------------|------------|-----------------------------|-----------------|------------------|----------------|-----------------------------|------------------|------------------------------|-------|---------|
| Paramètres o   | le recherche           |            |                             |                 |                  |                |                             |                  |                              |       |         |
| Nun            | néro PRDV              |            |                             | DUM             |                  |                | Eta                         | SÉLI             | CTIONNER                     |       | •       |
|                | Port                   |            | 0                           | Opérateur de ma | nutention        |                | 🔍 Tra                       | nsporteur        |                              |       |         |
| Identifiant du | Transport              |            |                             | Date du:        |                  |                | Au:                         |                  |                              |       | <b></b> |
| Nº du          | Conteneur              |            |                             | Sortie directe  | SÉ               | LECTIONNER     | <br>▼                       | le transport SÉL | CTIONNER                     |       | •       |
|                |                        |            |                             |                 | Résultats ( 1    | 0)             |                             |                  |                              |       |         |
| № PRDV ¢       | Etat ¢                 | Port 🕈     | Opérateur de<br>manutentior | Importateur 🜩   | Transitaire 🛊    | Transporteur 🖨 | Date de<br>rendez-vous<br>¢ | Plage horaire 💠  | Nombre de<br>conteneurs<br>¢ | Opera | tions   |
| 464            | Accepté<br>Automatique | Casablanca | MARSA<br>MAROC              |                 | TRANSIT<br>JALAL | test1          | 27/11/2019                  | 18:00 - 20:00    | 1                            | 2     | ۲       |
| 463            | Accepté<br>Automatique | Casablanca | MARSA<br>MAROC              |                 | TRANSIT<br>JALAL | test1          | 27/11/2019                  | 10:00 - 12:00    | 2                            |       | 0       |
| 462            | Accepté<br>Automatique | Casablanca | MARSA<br>MAROC              |                 | TRANSIT<br>JALAL | test1          | 27/11/2019                  | 12:00 - 14:00    | 2                            |       | 0       |
| 461            | Accepté<br>Automatique | Casablanca | SOMAPORT                    | -               | TRANSIT<br>JALAL | test1          | 27/11/2019                  | 09:00 - 11:00    | 1                            | 2     | 0       |

L'écran de gestion est doté d'un ensemble de filtre de recherche, comme montré ciaprès :

| Gestion Prise de RDV rec. marc. |    |  |                          |              |   |                |              |           |
|---------------------------------|----|--|--------------------------|--------------|---|----------------|--------------|-----------|
| Paramètres de recherch          | he |  |                          |              |   |                |              |           |
| Numéro PRDV                     |    |  | DUM                      |              | ] | Etat           | SÉLECTIONNER | •         |
| Port                            |    |  | Opérateur de manutention |              |   | Transporteur   |              |           |
| Identifiant du Transport        |    |  | Date du:                 |              |   | Au:            |              |           |
| Nº du Conteneur                 |    |  | Sortie directe           | SÉLECTIONNER | • | Mode transport | SÉLECTIONNER | ▼         |
|                                 |    |  |                          |              |   |                |              |           |
|                                 |    |  |                          |              |   |                | Effacer Re   | echercher |
|                                 |    |  |                          |              |   |                |              |           |

#### <u>Remarque :</u>

Les icones qui apparaissent dans colonne « Opérations » permettent d'accéder à une fonctionnalité particulière.

| lcone      | Signification                                |
|------------|----------------------------------------------|
| $\odot$    | Consultation de l'historique du rendez-vous. |
| <b>:</b> / | Modifier le rendez-vous.                     |

**1. Consulter l'historique du rendez-vous :** en cliquant sur l'icône <sup>()</sup> le déclarant visualisera l'historique des opérations effectuées sur le rendez-vous :

DUM 30901020110115627 Opérateur de r

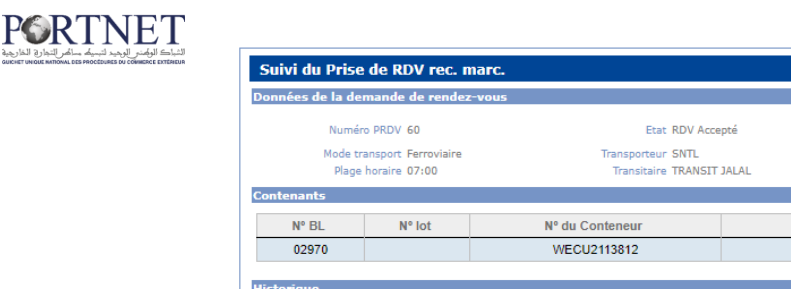

| Mode             | e transport Ferro<br>age horaire 07:01 | viaire<br>O                |                | Transporteur SNTI<br>Transitaire TRAI | L<br>NSIT JALAL     |             | Sortie directe              | Oui            | Date de re                                             | ndez-vous 09/03/2                         | 018               |
|------------------|----------------------------------------|----------------------------|----------------|---------------------------------------|---------------------|-------------|-----------------------------|----------------|--------------------------------------------------------|-------------------------------------------|-------------------|
| Contenants       |                                        |                            |                |                                       |                     |             |                             |                |                                                        |                                           |                   |
| Nº BL            | N° lot                                 |                            | Nº du Cor      | nteneur                               |                     | Type de     | contenant                   |                | Tare (Tn)                                              | Poids (1                                  | in)               |
| 02970            |                                        |                            | WECU2          | 113812                                |                     | Co          | nteneur                     |                | 2.0                                                    | 15.894                                    | 6                 |
| Historique       |                                        |                            |                |                                       |                     |             |                             |                |                                                        |                                           |                   |
| Nº<br>d'échanges | Fonction                               | Fontion de<br>la demande   | Nom<br>Message | Etat                                  | Date                | Utilisateur | Récepteur<br>du<br>message  | Opérateur      | Observat                                               | ions                                      | Besoin<br>réponse |
| 1                | Modifications<br>internes GU           |                            |                | Nouveau RDV                           | 08/03/2018<br>11:00 |             |                             | MARSA<br>MAROC | Nouveau Prise de F                                     | RDV rec. marc.                            | Non               |
| 2                | Modifications<br>internes GU           |                            |                | Nouveau RDV                           | 08/03/2018<br>11:05 |             |                             | MARSA          | Modification Prise de<br>Ajouter Con                   | RDV rec. marc.:<br>tenants                | Non               |
| 3                | Création                               | Envoyer<br>proposition RDV |                | RDV en attente<br>de réponse          | 08/03/2018<br>11:10 |             | Opérateur de<br>manutention | MARSA<br>MAROC | Envoyer propo                                          | sition RDV                                | Non               |
| 4                | Modifications<br>internes GU           | Acceptation<br>RDV         |                | RDV Accepté                           | 08/03/2018<br>11:43 |             |                             | MARSA<br>MAROC | Acceptation RDV (V<br>rendez-vous: 09/03<br>horaire: 0 | VEB) - Date de<br>3/2018 - Plage<br>17:00 | Non               |
|                  |                                        |                            |                |                                       |                     |             |                             |                |                                                        |                                           | _                 |

2. Modifier le rendez-vous en cliquant sur l'icône<sup>2</sup>, un ensemble d'opérations est possible selon l'état du rendez-vous :

| Gestion Prise de     | RDV rec. r    | narc.            |         |                                |                                  |            |                  |                                   |
|----------------------|---------------|------------------|---------|--------------------------------|----------------------------------|------------|------------------|-----------------------------------|
| Prise de RDV rec. ma | nrc.          |                  |         |                                |                                  |            |                  |                                   |
| Numéro P             | RDV 126       |                  | ]       | Etat                           | Accepté Automatique              |            | Opérateur de F   |                                   |
| I<br>Mode trans      | port Ferrovia | )110004536<br>re | V (1)   | Avis d'arrivée<br>Transporteur | Nº Avis: 203125/Nº d'esc<br>test | Emi        | ail Transporteur | MARSA MAROC/Casablanca 🔻          |
| Sortie dir           | ecte Oui      | Non              | Date    | de rendez-vous                 | 22/06/2018                       |            | Plage horaire    | Plage Horaire 1: De 00:00 à 08: ▼ |
| Contenaires          |               |                  |         |                                |                                  |            |                  |                                   |
| N° BL                | Nº lot        | Nº du Co         | nteneur | Туре                           | de contenant                     | Tare (Tn)  | Poids (Tn        | ) télécharger                     |
| 555356958            |               | GESU5            | 940300  |                                | Conteneur                        | 2.185      | 26.102           | +                                 |
|                      |               |                  |         |                                |                                  |            |                  |                                   |
|                      |               |                  |         |                                |                                  |            |                  |                                   |
|                      |               |                  |         |                                |                                  |            |                  |                                   |
|                      |               |                  |         |                                |                                  |            | /i               |                                   |
|                      |               |                  |         |                                | Im                               | primer Den | nande Annulation | Retour Fermer                     |

Ci-après la liste des opérations possibles :

- Modification du rendez-vous.
- Impression d'un RDV accepté.
- Annuler un rendez-vous

#### 2. Modifier un rendez-vous

Le déclarant / Transporteur peut modifier les informations renseignées sur sa proposition de rendez-vous en cliquant sur l'icône de modification :

|               |                |            |                                  | Résult        | ats ( 10 )    |                |                             |                 |              |
|---------------|----------------|------------|----------------------------------|---------------|---------------|----------------|-----------------------------|-----------------|--------------|
| Numéro PRDV 🔶 | Etat 🜩         | Port ¢     | Opérateur de<br>manutention<br>¢ | Importateur 🗢 | Transitaire 🛊 | Transporteur 🗧 | Date de<br>rendez-vous<br>¢ | Plage horaire 💠 | Operations   |
| 45            | RDV à Reporter | Casablanca | MARSA MAROC                      |               | TRANSIT JALAL | SNTL           | 19/02/2018                  | 08:00           | 0            |
| 60            | RDV Accepté    | Casablanca | MARSA MAROC                      |               | TRANSIT JALAL | SNTL           | 09/03/2018                  | 07:00           | <b>V</b> (0) |

**Remarque** : Si l'état du rendez-vous est « Nouveau RDV » l'ensemble des champs de la prise de rendez-vous peuvent être modifiés.

Si l'état du rendez-vous est « RDV à reporter » seuls les champs (date et la plage horaire) pourront être modifiés.

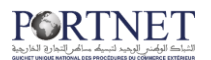

Si l'état du rendez-vous est « Accepté automatique » le déclarant ne peut pas modifier le RDV.

#### 3. Imprimer les informations d'un RDV accepté/accepté automatique

Le déclarant aura la possibilité d'imprimer les informations relatives à un RDV accepté. Pour ce faire, il accèdera via le bouton modifier au RDV accepté :

Ensuite, en cliquant soit sur le bouton \* de télécharger ou bien « Imprimer », il aura un fichier en format pdf contenant toutes les informations relatives aux conteneurs programmés dans ce RDV.

| ·                  | arc.           |                                |      |                                |                    |                             |                     |
|--------------------|----------------|--------------------------------|------|--------------------------------|--------------------|-----------------------------|---------------------|
| Numéro P           | RDV 330        |                                |      | Etat Accepté Automatique       |                    | Opérateur de<br>manutention | SOMAPORT/Casablanca |
| Mode trans         | sport Routier  | J130003146                     |      | Transporteur test              | d escale: 2( V     | Télephone du transporteur   | 6666699             |
| Sortie dir         | recte Oui      | Non                            | Date | e de rendez-vous 19/07/2019    |                    |                             |                     |
| Plage ho           | raire Plage Ho | raire 1: De 00:00 à 02: 🔻      |      |                                |                    |                             |                     |
|                    |                |                                |      |                                |                    |                             |                     |
| renaires           |                |                                |      |                                |                    |                             |                     |
| Nº BL              | N° lot         | Nº du Conteneur                |      | Type de contenant              | Tare (Tn)          | Poids (Tn)                  | télécharger         |
| Nº BL<br>555356958 | Nº lot         | N° du Conteneur<br>GESU5940300 |      | Type de contenant<br>Conteneur | Tare (Tn)<br>2.185 | Poids (Tn)<br>26.102        | télécharger         |
| N° BL<br>555356958 | Nº lot         | Nº du Conteneur<br>GESU5940300 |      | Type de contenant<br>Conteneur | Tare (Tn)<br>2.185 | Polds (Tn)<br>26.102        | télécharger         |
| Nº BL<br>555356958 | N° lot         | Nº du Conteneur<br>GESU5940300 |      | Type de contenant<br>Conteneur | Tare (Tn)<br>2.185 | Poids (Tn)<br>26.102        | télécharger         |
| Nº BL<br>555356958 | N° lot         | Nº du Conteneur<br>GESU5940300 |      | Type de contenant<br>Conteneur | Tare (Tn)<br>2.185 | Poids (Tn)<br>26.102        | télécharger         |

**Remarque** : Cette option est disponible uniquement pour les RDVs accepté /accepté automatique.

#### 4. Demande d'annulation du rendez-vous

Le déclarant / Transporteur pourra demander l'annulation d'un rendez-vous. Un avis d'annulation est envoyé à l'opérateur de manutention pour prise en charge.

Pour demander une annulation, il faut aller sur l'écran de gestion et cliquer sur l'icône de modification :

- Si état du RDV est « Nouveau RDV », vous pouvez annuler le RDV sans le demander à l'opérateur de Manutention, car le RDV n'est pas encore transmis à l'opérateur. Dans ce cas le RDV prend comme état « RDV annulé ».
- Si état du RDV est **« RDV à reporter »** ou bien « RDV accepté/accepté automatique », vous pouvez demander l'annulation du RDV en cliquant sur le

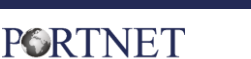

bouton « demande annulation ». Dans ce cas, l'état du rendez-vous devient « RDV en attente d'annulation ».

| e de Rov lec.  | marc.                       |                                                    |                     |                                                                                      |                                                                                                    |                                               |                     |          |                     |   |
|----------------|-----------------------------|----------------------------------------------------|---------------------|--------------------------------------------------------------------------------------|----------------------------------------------------------------------------------------------------|-----------------------------------------------|---------------------|----------|---------------------|---|
| Numér          | o PRDV 54                   |                                                    |                     | Etat                                                                                 | RDV à Reporter                                                                                                    |                                               |                     |          |                     |   |
|                | DUM 3090102                 | 0110120711                                         |                     | Avis d'arrivée                                                                       | Nº Avis: 203209/№ d'escale: 2) ▼                                                                                             | Opérate:                                      | ir de manutention   | MARSA I  | MAROC/Casablanca    | ۲ |
| Mode tr        | ansport Ferrovia            | ire                                                | •                   | Transporteur                                                                         | SNTL                                                                                                    | Email Tra                                     | ansporteur          | meryem.  | erregragui@devoteam |   |
| Sortie         | directe 💮 Oui               | Non                                                |                     | Date de rendez-vous                                                                  | 09/03/2018                                                                                                    | Plage ho                                      | raire               | Shift 2: | 09:00               | ۲ |
| 05/00          |                             | ICD                                                | J1294               | 060                                                                                  | Conteneur                                                                                                    |                                               | 2.2                 |          | 17.34               |   |
| onse de l'opéi | rateur<br>ne DUM est généré | e si au moins l'une de<br>rôle ci-après est satisi | s condi<br>aite : l | tions de contrôle ci-aprè:<br>Ine F.S associée à une Di<br>érée si au moins l'une de | s est satisfaite :Une F.S associée à un<br>UM est générée si au moins l'une des c<br>s conditions de contrôle ci-après est s | e DUM est g<br>conditions d<br>atisfaite : Un | énérée ▲<br>e F.S ▼ |          |                     |   |

## V. Consulter les Rendez-vous

Le menu **« consulter Prise des RDVs des TCs à l'import »** permet au déclarant / Transporteur de consulter l'ensemble des rendez-vous programmés avec moins d'interaction contrairement au menu de gestion.

Le menu est accessible comme montré dans la figure ci-dessous :

| Manifestes                             | Importation                                                                     |
|----------------------------------------|---------------------------------------------------------------------------------|
|                                        | Titre et documents                                                              |
| Consultations Web service              | Consultation des arrivées des conteneurs                                        |
|                                        | DUM                                                                             |
|                                        | MEAD                                                                            |
|                                        | Visite et contrôle                                                              |
|                                        | Main Levée                                                                      |
|                                        | Sortie Conteneur                                                                |
| Une nouvelle plate-forme d'échange     | 🖞 🧧 Prise de RDV des TCs à l'import 💦 👌 Conteneurs 🔸 🕌 Nouvelle prise de RDV TC |
| pour la communauté portuaire des p     | f 🔄 Équipements télécoms 🔹 🚺 📝 Gestion des RDVs des TCs à l'import              |
|                                        | DFD Consultation des RDVs des TCs à l'import                                    |
| Elle fournit des services intégraux au | x membres                                                                       |

En cliquant sur ce menu, un écran sera affiché pour lister tous les RDVs créés. Cet écran est doté un ensemble de filtre de recherche permettant d'affiner la recherche.

| Consulter Prise de       | RDV rec. marc. |   |                          |              |   |                |              |            |
|--------------------------|----------------|---|--------------------------|--------------|---|----------------|--------------|------------|
| Paramètres de recherc    | he             |   |                          |              |   |                |              |            |
| Numéro PRDV              |                |   | DUM                      |              | ] | Etat           | SÉLECTIONNER | •          |
| Port                     |                | 0 | Opérateur de manutention |              |   | Transporteur   |              |            |
| Identifiant du Transport |                |   | Date du:                 |              |   | Au:            |              |            |
| Nº du Conteneur          |                |   | Sortie directe           | SÉLECTIONNER | T | Mode transport | SÉLECTIONNER | •          |
|                          |                |   |                          |              |   |                | Effacer R    | lechercher |

La manipulation est identique à celle détaillée dans la partie « <u>Gestion des prises de</u> <u>rendez-vous</u> ».

| Consulter      | Prise de RD\           | / rec. marc | C.                               |                 |                  |                |                             |                 |                         |            |
|----------------|------------------------|-------------|----------------------------------|-----------------|------------------|----------------|-----------------------------|-----------------|-------------------------|------------|
| Paramètres     | de recherche           |             |                                  |                 |                  |                |                             |                 |                         |            |
| Nu             | méro PRDV              |             |                                  | DUM             |                  |                | Eta                         | t SE            | ÉLECTIONNER             | ¥          |
|                | Port                   |             | Q                                | Opérateur de ma | nutention        |                | 🔍 Tra                       | nsporteur       |                         |            |
| Identifiant du | Transport              |             |                                  | Date du:        |                  |                | Au                          |                 |                         |            |
| Nº du          | Conteneur              |             |                                  | Sortie directe  | S                | ÉLECTIONNER    | ▼ Mo                        | de transport SE | ÉLECTIONNER             | ▼          |
|                |                        |             |                                  |                 | Résultats (      | 10 )           |                             |                 |                         |            |
| № PRDV ¢       | Etat 🛊                 | Port ¢      | Opérateur de<br>manutention<br>¢ | Importateur ¢   | Transitaire 🖨    | Transporteur 🖨 | Date de<br>rendez-vous<br>¢ | Plage horaire 🛊 | Nombre de<br>conteneurs | Operations |
| 464            | Accepté<br>Automatique | Casablanca  | MARSA<br>MAROC                   |                 | TRANSIT<br>JALAL | test1          | 27/11/2019                  | 18:00 - 20:00   | 1                       | 0          |
| 463            | Accepté<br>Automatique | Casablanca  | MARSA<br>MAROC                   |                 | TRANSIT<br>JALAL | test1          | 27/11/2019                  | 10:00 - 12:00   | 2                       | 0          |
|                |                        |             |                                  |                 |                  |                |                             |                 |                         |            |

**<u>Rappel</u>**: Les icones qui apparaissent dans colonne « opérations » permettent d'accéder à une fonctionnalité particulière.

| lcone | Signification                          |
|-------|----------------------------------------|
| 0     | Consulter l'historique du rendez-vous. |
|       | Consulter le détail du rendez-vous.    |

#### 1. Consulter le détail et l'historique d'un rendez-vous

Le clic sur l'icône de consultation du détail ou de l'historique du rendez-vous donnera accès à l'ensemble des informations concernant le rendez-vous pour la récupération de ses conteneurs comme l'illustre la figure ci-dessous :

→ Ecran Historique du rendez-vous :

|                  | Be de KDV                              | rec. marc.                    |                |                                 |                      |             |                             |                |                                                                                |                                         |                |
|------------------|----------------------------------------|-------------------------------|----------------|---------------------------------|----------------------|-------------|-----------------------------|----------------|--------------------------------------------------------------------------------|-----------------------------------------|----------------|
| onnées de la     | demande de                             | rendez-vous                   |                |                                 |                      |             |                             |                |                                                                                |                                         |                |
| Nu               | iméro PRDV 51                          |                               |                | Etat                            | RDV en attent        | te de       |                             | DUM 3090222    | 0110004535 Opérateur de man                                                    | utention MARSA (<br>(Casabla            | MAROC<br>anca) |
| Moo              | de transport Ferr<br>lage horaire 07:1 | oviaire<br>00                 |                | Transporteur<br>Transitaire     | SNTL<br>TRANSIT JALA | ۸L          | Sortie di                   | irecte Oui     | Date de ren                                                                    | dez-vous 02/03/2                        | 018            |
| ntenants<br>Nº B | L                                      | N° lot                        |                | N° du Contene                   | ur                   |             | Type de conte               | enant          | Tare (Tn)                                                                      | Poids (                                 | Tn)            |
| 555353           | 3627                                   |                               |                | MSKU129685                      | 0                    |             | Conteneu                    | r              | 3.83                                                                           | 24.94                                   | 45             |
| 6666             | 56                                     |                               |                | MSKU129685                      | 0                    |             | Conteneu                    | r              | 5.0                                                                            | 15.0                                    | )              |
|                  |                                        |                               |                |                                 |                      |             |                             |                |                                                                                |                                         |                |
| storique         |                                        |                               |                |                                 |                      |             |                             |                |                                                                                |                                         |                |
| Nº<br>d'échanges | Fonction                               | Fontion de<br>la<br>demande   | Nom<br>Message | Etat                            | Date                 | Utilisateur | Récepteur<br>du<br>message  | Opérateur      | Observations                                                                   | ;                                       | Besoi<br>répon |
| 1                | Modifications<br>internes GU           |                               |                | Nouveau RDV                     | 28/02/2018           |             |                             | MARSA<br>MAROC | Nouveau Prise de RDV                                                           | rec. marc.                              | Nor            |
| 2                | Modifications<br>internes GU           |                               |                | Nouveau RDV                     | 28/02/2018<br>10:36  |             |                             | MARSA          | Modification Prise de RDV                                                      | / rec. marc.                            | Non            |
| 3                | Modifications<br>internes GU           |                               |                | Nouveau RDV                     | 28/02/2018<br>10:36  |             |                             | MARSA<br>MAROC | Modification Prise de RDV rec<br>Contenants                                    | . marc.: Ajouter                        | Nor            |
| 4                | Création                               | Envoyer<br>proposition<br>RDV | PRDV_45        | RDV en<br>attente de<br>réponse | 28/02/2018<br>12:12  |             | Opérateur de<br>manutention | MARSA<br>MAROC | Envoyer proposition                                                            | n RDV                                   | Nor            |
| 5                | Modifications<br>internes GU           | Reject RDV                    |                | RDV à<br>Reporter               | 28/02/2018<br>10:37  |             |                             | MARSA<br>MAROC | Reject RDV (WEB) - Date de<br>02/03/2018 - Plage horaire:<br>de l'opérateur: n | e rendez-vous:<br>09:00 Réponse<br>ejet | Nor            |
| Ū                |                                        | Maddid and Date               |                | Nouveau RDV                     | 28/02/2018           |             |                             | MARSA          | Modification de date et chang<br>de RDV - Date de rendez-you                   | gement de Prise                         | Nor            |
| 6                | Modifications<br>internes GU           | RDV                           |                |                                 | 10:39                |             |                             |                | Plage horaire: 07                                                              | 1:00                                    |                |

Retour Fermer

→ Ecran « Détail du rendez-vous » :

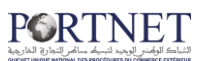

| Détail Prise de RDV                  | rec. marc.     |                                                                               |                                                                                                 |                        |                                                                            |  |
|--------------------------------------|----------------|-------------------------------------------------------------------------------|-------------------------------------------------------------------------------------------------|------------------------|----------------------------------------------------------------------------|--|
| onnées de la demande                 | de rendez-vous |                                                                               |                                                                                                 |                        |                                                                            |  |
| Numéro PRDV 51<br>Mode transport Fer | roviaire       | Etat RDV en attente de<br>réponse<br>Transporteur SNTL<br>Place bargine 02:00 | DUM 30902220110004535<br>Email Transporteur meryem.erregragui@devu<br>Transitaira TRANSTI 14 41 | O<br>n<br>oteam.com So | Opérateur de MARSA MAROC<br>manutention (Casablanca)<br>Sortie directe Oui |  |
| ontenants                            | 00,2010        | Huge Hordine Office                                                           |                                                                                                 |                        |                                                                            |  |
| Nº BL                                | Nº lot         | Nº du Conteneur                                                               | Type de contenant                                                                               | Tare (Tn)              | Poids (Tn)                                                                 |  |
| 555353627                            |                | MSKU1296850                                                                   | Conteneur                                                                                       | 3.83                   | 24.9445                                                                    |  |
| 66666                                |                | MSKU1296850                                                                   | Conteneur                                                                                       | 5.0                    | 15.0                                                                       |  |
| éponse de l'opérateur                |                |                                                                               |                                                                                                 | •                      |                                                                            |  |
| jet                                  |                |                                                                               |                                                                                                 |                        |                                                                            |  |

## VI. Assistance et appui aux utilisateurs

Notre centre de relation clients est à votre disposition pour toutes vos demandes d'information et/ou d'assistance, à travers :

- la plateforme d'assistance en ligne accessible via le lien ci-après :<u>http://reclamation.portnet.ma/</u>
- Assistance téléphonique sur le 05 20 47 31 00.

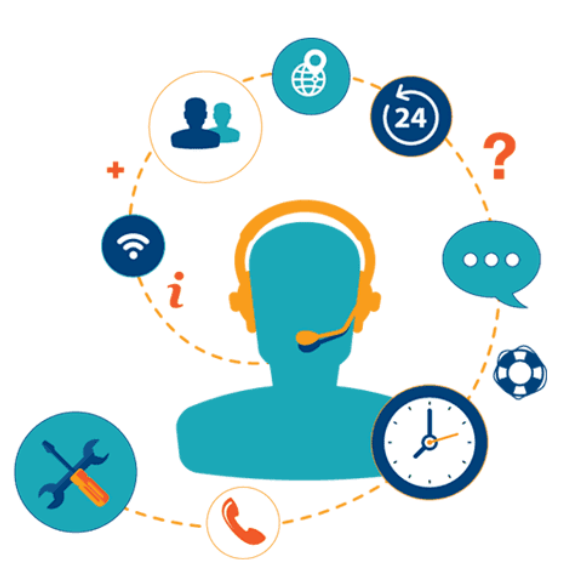

Retour Fermer